# **Remote Assistance using Juniper Networks Secure Meeting**

Juniper Secure Meeting allows users to securely schedule and hold online meetings, for presentation and support purposes, by having an ability to provide assistance to any user with remote control functionality. Key benefits of using Secure Meeting:

- Uses a standard Web browser and Internet connection
- Works through firewalls and proxies
- Works across PC/MAC platforms.
- 100% of transmission is encrypted using SSL/HTTPS transport security

### Meeting types:

•New meeting—a standard meeting that users can schedule for a future date and time. It allows users to select the duration of the meeting, generate meeting password and invite attendees.

•Instant meeting—a standard meeting, similar to New Meeting, but is limited in the amount of customization that can be applied to the meeting. By default, the duration of the meeting is set to one hour, but can be extended if necessary.

•Support meeting - A two-person meeting that is primarily intended to allow a user to quickly troubleshoot another user's problem.

\*\*NOTE: Since this document contains screenshots from two separate computers, images from yours,

the "assisting" computer appear normally while images from the "assisted" or "remote" computer appear with a yellow tint.

If this will be your fist time using Secure Meeting to assist a remote user, it is strongly suggested that you try the process out with a colleague or a friend before your meeting to make sure you get comfortable with the process.

From the ASSISTING computer, log on to https://vpn.cusys.edu/uis\_meetings with your regular CUSYS credentials

| 🕒 🗢 🕖 https://vpn.cusys.edu/uis_meetings                  | - |         | >    |   |
|-----------------------------------------------------------|---|---------|------|---|
| Eile Edit Yiew Fgvorites Iools Help                       | × |         | •    |   |
| 👷 Favorites 🛛 🎪 🏉 Suggested Sites 🔹 🔊 Web Slice Gallery 🔹 |   | Free Ho | otma | a |
| WIS Meeting Page                                          |   |         |      | 2 |

Welcome to the UIS Meeting Page

| Username | doe     |
|----------|---------|
| Password | •••••   |
|          |         |
|          | Sign In |

Once you have successfully logged in, click on the Meetings tab in the upper-right hand corner of the window.

| Image: Secure Access SSL VPN - Home   Image: Secure Access SSL VPN - Home   Image: Secure Access SSL V |
|----------------------------------------------------------------------------------------------------|
| Eile   Edit   View   Favorites   Iools   Help   X   Yes                                                                                                    |
| 🖕 Favorites 🛛 🚖 🏈 Suggested Sites 🔹 🖉 Web Slice Gallery 🔹 🚮 Free Hotmail<br>Ø Secure Access SSL VPN - Home 👘 🔹 📾 🔹 Page 🔹 Safety 🔹 Tools 🔹 🖓 🕇                                                                                                    |
| Secure Access SSL VPN - Home                                                                                                    |
|                                                                                                    |
| JUNIPEC.                                                                                                    |
|                                                                                                    |
| Welcome to the Secure Access SSL VPN, doe                                                                                                    |
|                                                                                                    |
| Copyright © 2001-2010 Juniper Networks, Inc. All rights reserved.                                                                                                    |
|                                                                                                    |
|                                                                                                    |
|                                                                                                    |
|                                                                                                    |
|                                                                                                    |
|                                                                                                    |
|                                                                                                    |
|                                                                                                    |

### To begin a new remote assistance "meeting", click on the Instant Meeting button

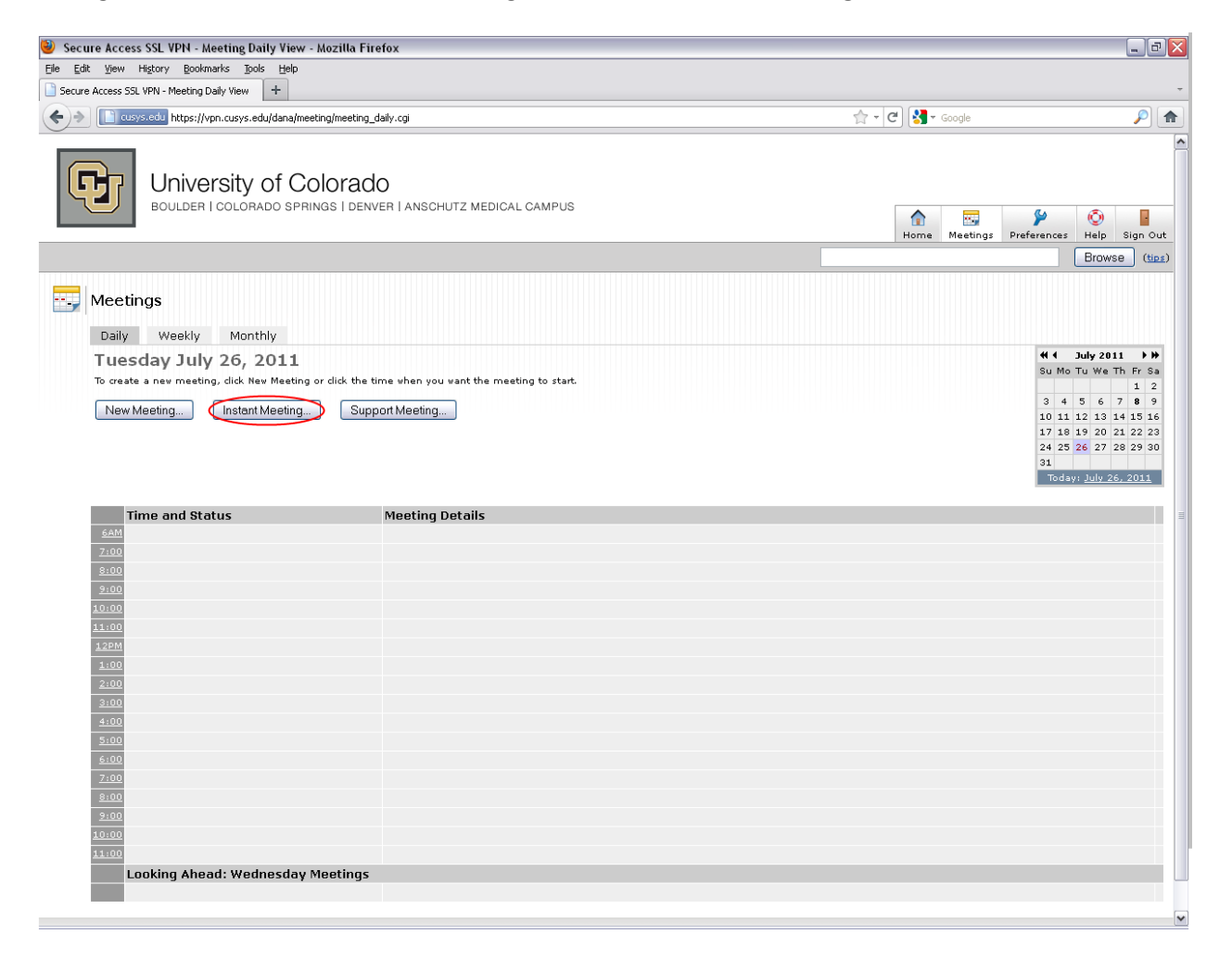

The next page you will see gives a unique URL to the meeting.

Set the password to whatever you like (you can use the default or leave it blank or choose your own password – this affects ONLY the present meeting).

Share the meeting URL and password with the user you need to assist.

### Click Start Meeting

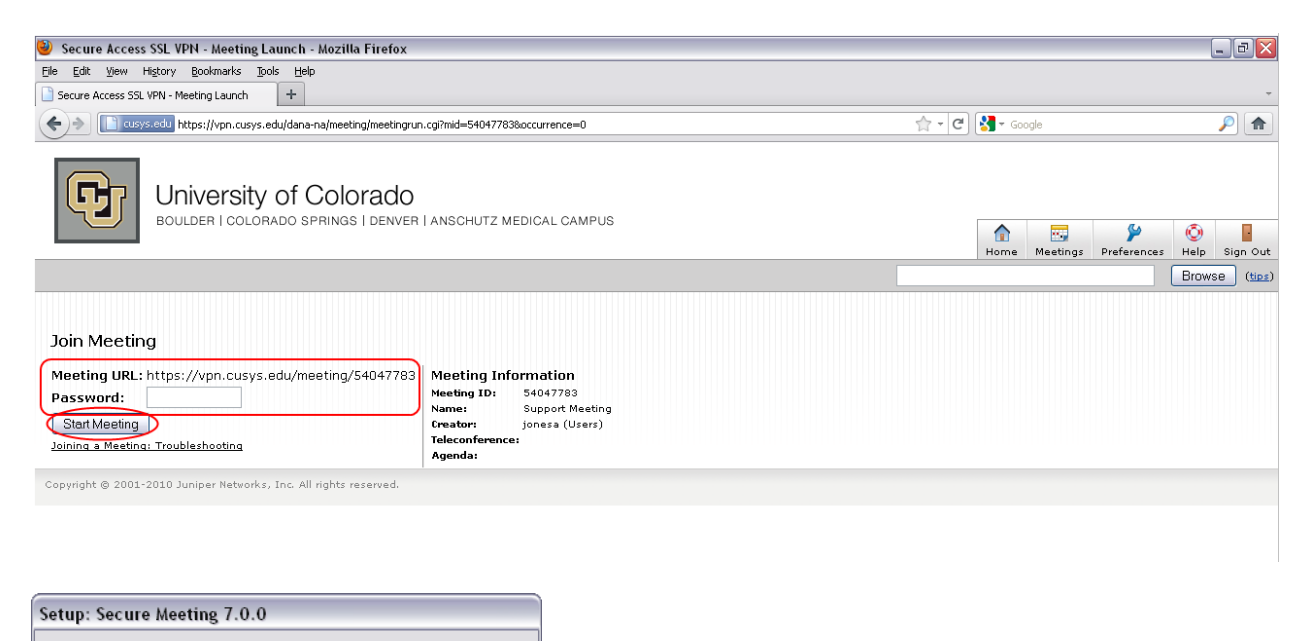

Launching application. Please wait..

The Secure Meeting will launch and you will see the following window

| 📒 Secu      | re Meeting     | g - 54   | 0477 | 83         |                 |
|-------------|----------------|----------|------|------------|-----------------|
| Meeting     | Attendees      | View     | Edit | Help       |                 |
| Suppor      | t Meeting      | 3        |      |            |                 |
| Time Left ( | ) hour(s) 54 i | minute(s | :)   |            |                 |
| 1000        | jonesa         |          |      | <b>)•€</b> | Controller      |
|             |                |          |      | +6         | Presenter       |
|             |                |          |      | <b>→</b> ℃ | Conductor       |
|             |                |          |      | +X         | Remove          |
|             |                |          |      | ۳          | Sharing         |
|             |                |          |      | +++        | Drawing Toolbar |
|             |                |          |      |            | Viewer          |
|             |                |          |      | "色"        | Take Control    |
|             |                |          |      | 9          | Private Chat    |
|             |                |          |      |            |                 |
| Chat        |                |          |      | -          |                 |
|             |                |          |      |            |                 |
|             |                |          |      |            |                 |
|             |                |          |      |            |                 |
|             |                |          |      |            |                 |
|             |                |          |      |            |                 |
|             |                |          |      |            |                 |
|             |                |          |      |            |                 |
|             |                |          |      |            |                 |
|             |                |          |      |            |                 |
| 🖵 Grou      | p              |          |      |            |                 |
|             |                |          |      |            |                 |
|             |                |          |      |            |                 |
|             |                |          |      | =9         | Send            |
| 1 attendee  | (Not shared    | ) jones  | 3    |            | 00:00:03        |

Instruct your remote user to navigate to the meeting URL in a web browser (anyone can do this from any computer with internet access). They will see the following.

Instruct the user to type in their name and click Join

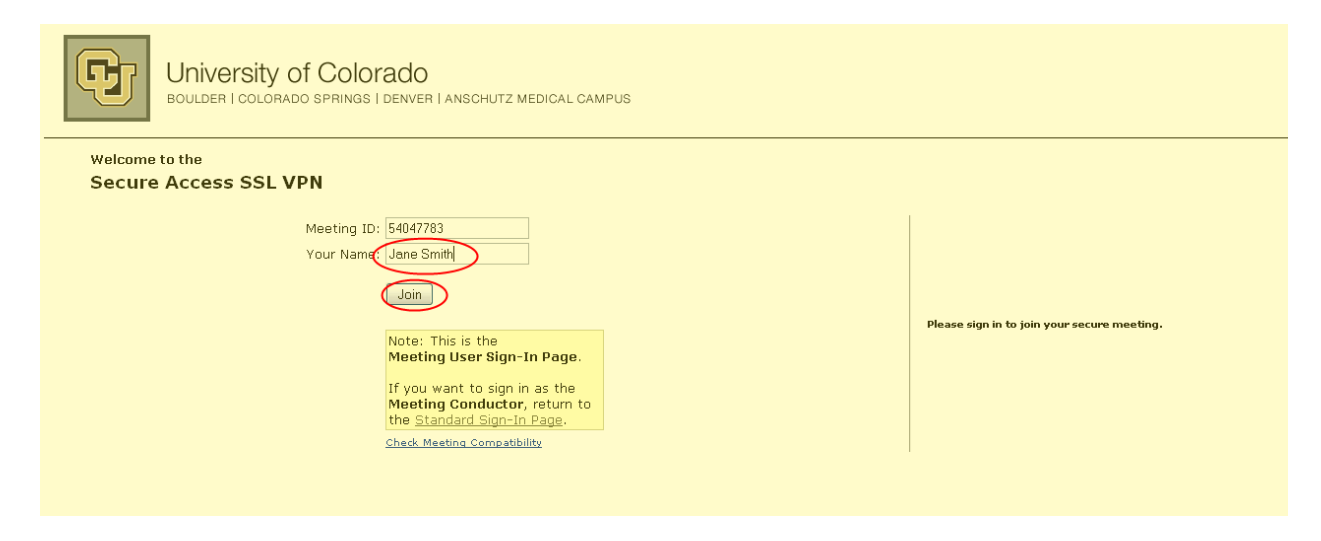

Then click Join Meeting to launch the secure application

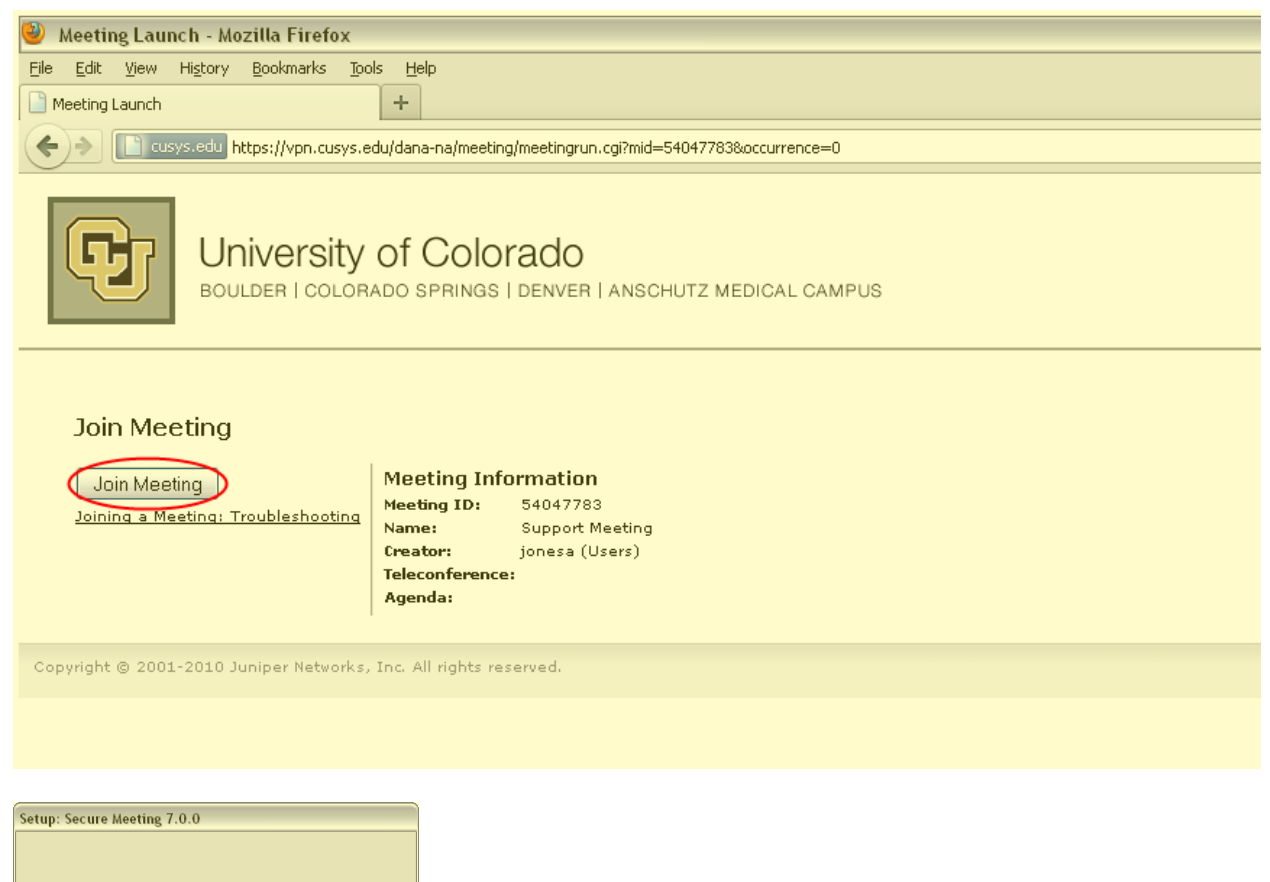

Launching application. Please wait..

When the application has launched, the user will see a window identical to the window you see.

| Secure Meeting - 540477          | 783 💶 🖂                                |
|----------------------------------|----------------------------------------|
| Meeting Attendees View Edit      | Help                                   |
| Support Meeting                  |                                        |
| Time Left 0 hour(s) 50 minute(s) |                                        |
| 🕍 📒 🦸 jonesa                     | + € Controller                         |
| Jane Smith                       | + B Presenter                          |
|                                  | + └── Conductor                        |
|                                  | ★X Remove                              |
|                                  | Sharing                                |
|                                  | +++ Drawing Toolbar                    |
|                                  | Viewer                                 |
|                                  | ************************************** |
|                                  | Private Chat                           |
| ļ                                |                                        |
| Chat                             |                                        |
|                                  |                                        |
|                                  |                                        |
|                                  |                                        |
|                                  |                                        |
|                                  |                                        |
|                                  |                                        |
|                                  |                                        |
|                                  |                                        |
|                                  |                                        |
| 🖵 Group                          |                                        |
|                                  |                                        |
| ,                                | <b>≡</b> ♥ Send                        |
| 2 attendees Jane Smith           | 00:03:36                               |

# A Few Things to Note

Note that when another user joins the meeting, you will see their name in the meeting window.

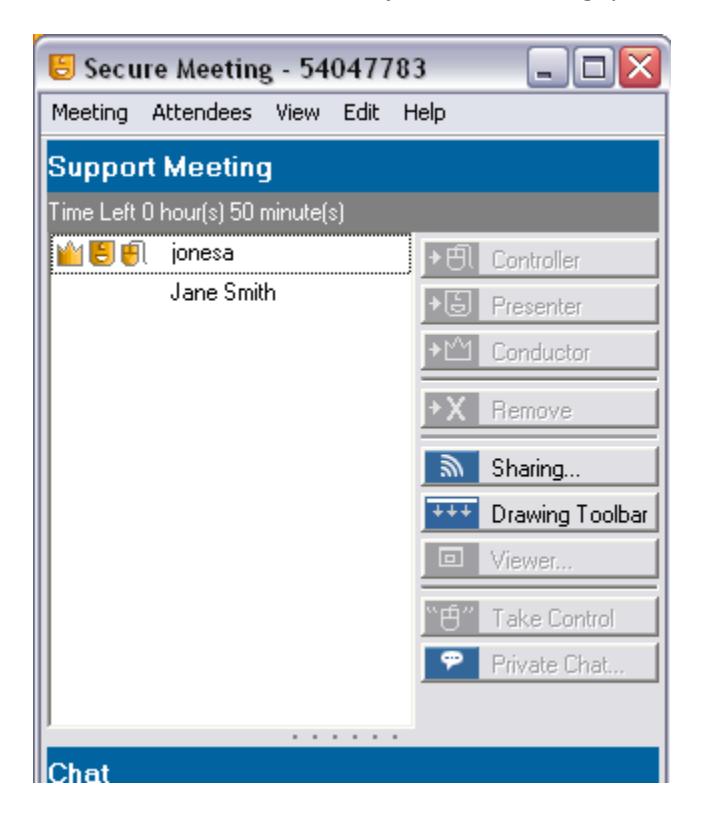

Note that the lower half of the window is a chat utility; it works like your standard instant messenger.

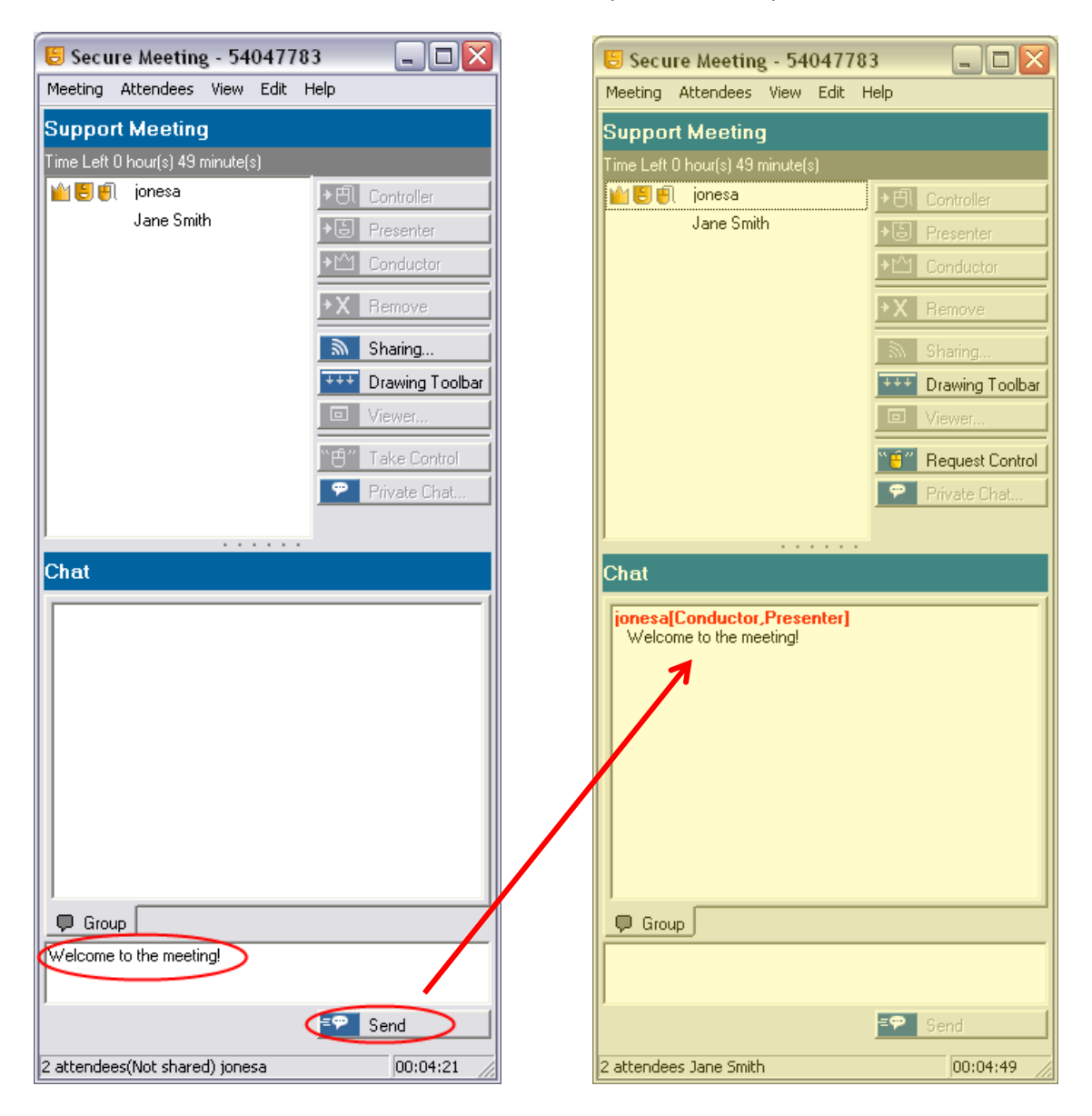

The upper half of the window is where the meeting/sharing actually takes place.

Note that there are three gold-colored icons next to your name. We will get to those momentarily.

First, let's "share" your desktop so that your assisted user can see what you are doing.

#### Click on the **Sharing...** button

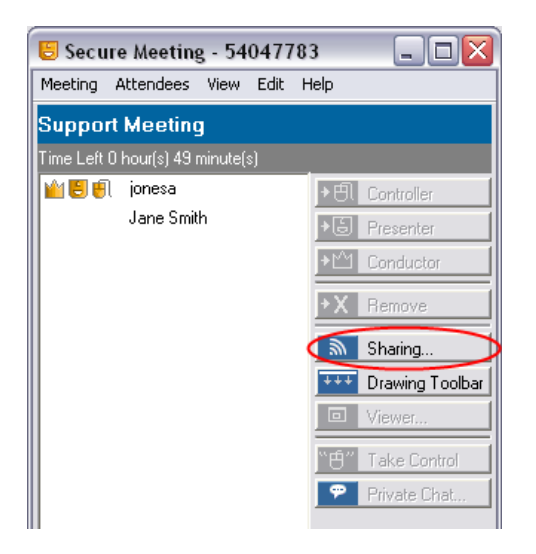

You will see a list of applications you are currently running on your computer. Select a single application to share windows from that application with the user you are assisting. This means they will be able to see everything you see on your screen within that application.

Alternatively, you can select the Share **Desktop and All Applications** checkbox to duplicate your entire Windows session with the other user.

#### Click Share

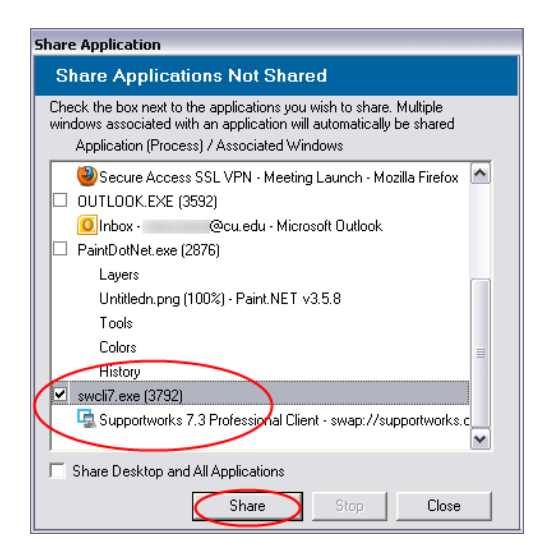

Once you click Share, your assisted user will see everything you are doing (within the selected applications) mimicked on their computer screen.

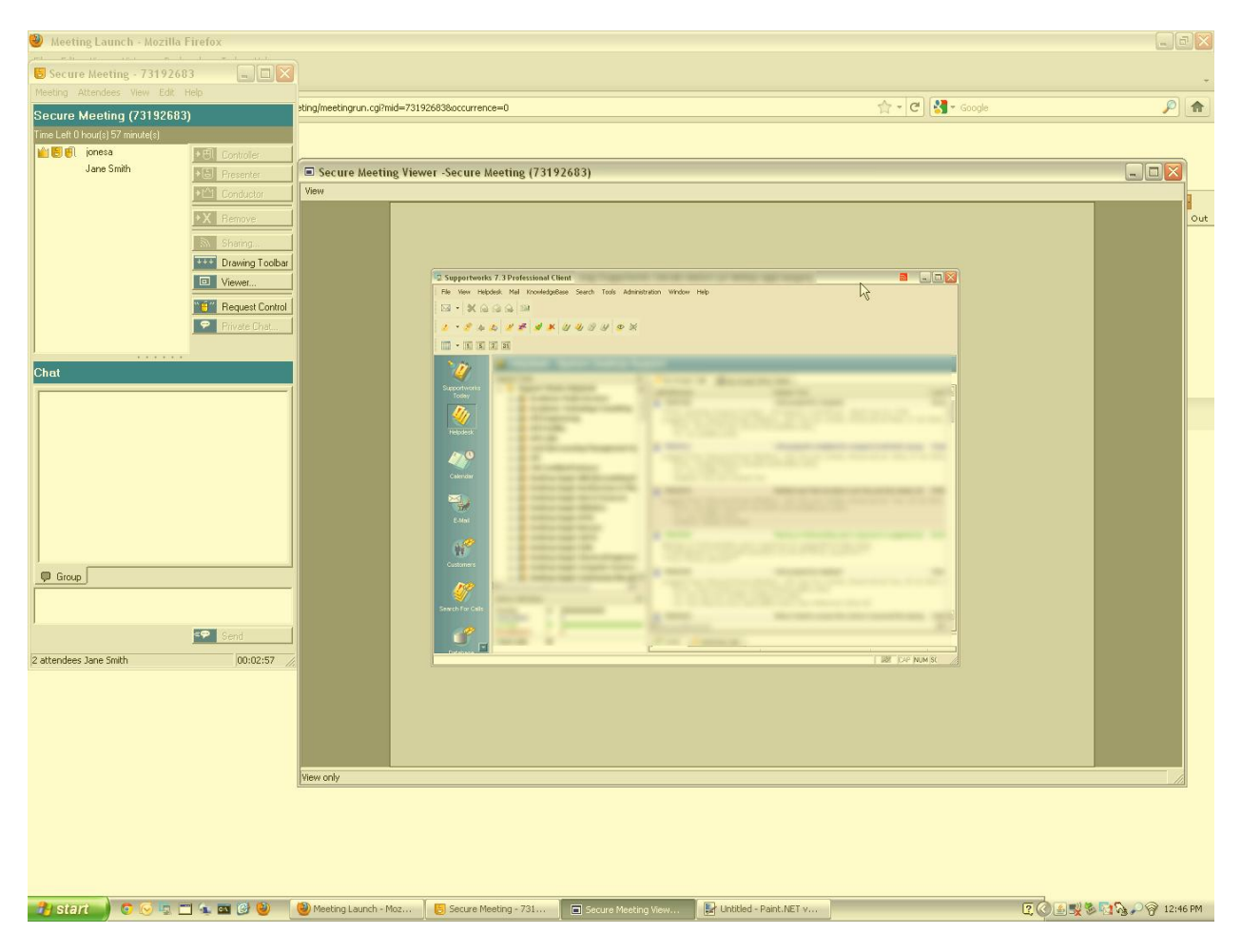

In this way you can demonstrate software, procedures, etc.

If you want to reverse the roles and see everything from the remote user's computer on your screen, you must make the other user the "presenter" of the meeting (more on that shortly). Then instruct the user to follow the above steps starting with "Click on the Sharing button".

| 📒 Secure Meeting - 54047783      |                 |                                                                                                    |   |
|----------------------------------|-----------------|----------------------------------------------------------------------------------------------------|---|
| Meeting Attendees View Edit Help |                 | Share Application                                                                                                    |   |
| Support Meeting                  |                 | Share Applications Not Shared                                                                                                    |   |
| Time Left 0 hour(s) 44 minute(s) |                 | Check the box next to the applications you wish to share. Multiple<br>windows associated with an application will automatically be shared |   |
| ionesa 🕞 🕅                       | Controller      | Application (Process) / Associated Windows                                                                                                |   |
| 📒 🛃 Jane Smith 💦 🕞               | Presenter       | ✓ dsCboxUI.exe (2360)                                                                                                    | ^ |
| +111                             | Conductor       | Share Application                                                                                                    |   |
| +X                               | Bemove          | Explorer.EXE (2244)                                                                                                    |   |
|                                  |                 | Program Manager<br>Firefox.exe (3052)                                                                                                    | ∃ |
|                                  | Sharing         | 🦉 🥮 Meeting Launch - Mozilla Firefox                                                                                                    |   |
|                                  | Drawing Toolbar | I III PaintDotNet.exe (2324)<br>Historu                                                                                                   |   |
|                                  | Viewer          | Untitled6.png (100%) - Paint.NET v3.5.8                                                                                                   |   |
| "e"                              | Take Control    | Tools<br>Colors                                                                                                    | ~ |
| P                                | Private Chat    | Share Desktop and All Applications                                                                                                    |   |
|                                  |                 | Share Stop Close                                                                                                    |   |

When the other user clicks Share, you will see a new window open that mirrors their computer screen. If they have selected to **Share Desktop and All Applications**, you will even see the toolbar and start menu.

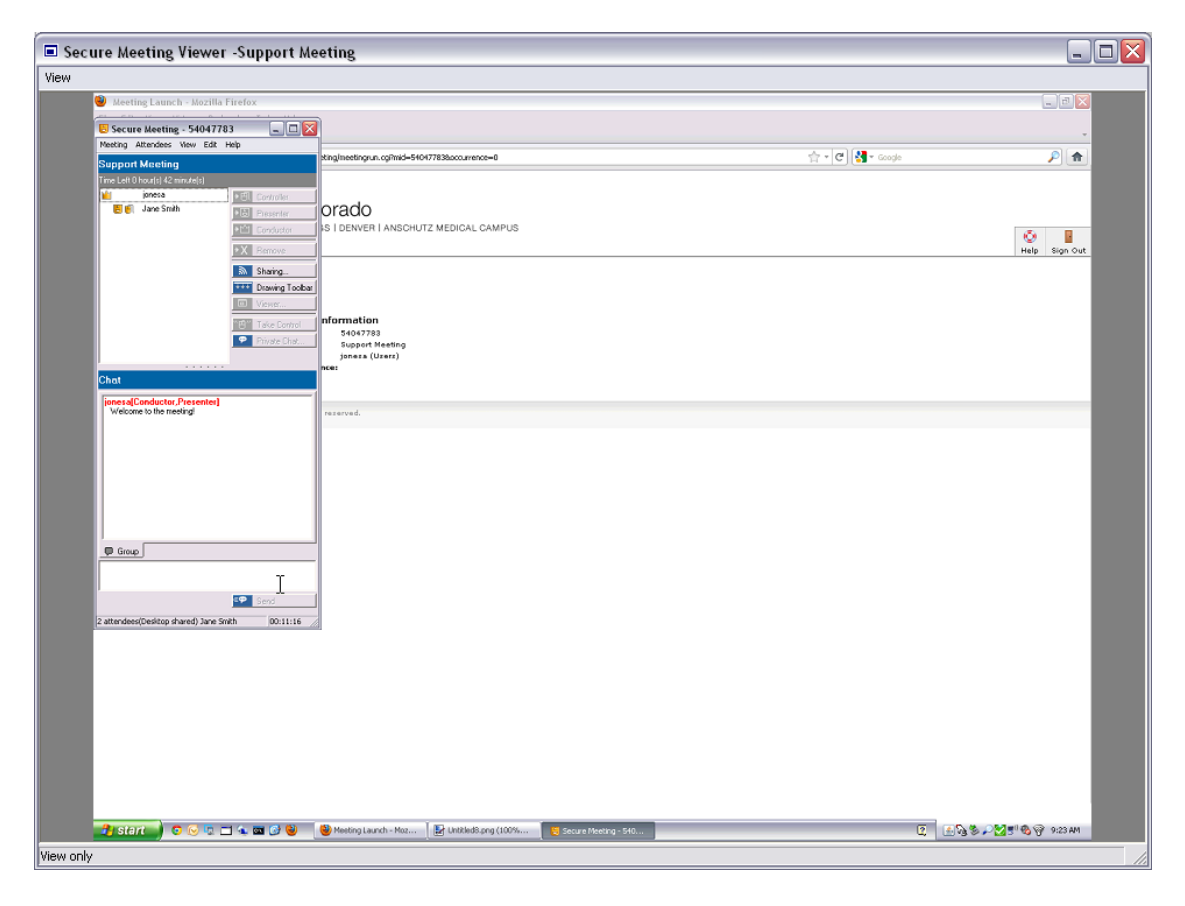

### **Now For The Fun!**

You can juggle whose screen is shared (displayed), and whose mouse and keyboard are controlling the shared screen, independently. This is where the remote meeting utility comes in most handy for remote assistance.

The icon indicates that you are the "conductor" of this meeting and that you have full administrative control over the meeting. This will not change within a meeting.

The 📒 icon indicates which user is the current "presenter". Only the current presenter can share their desktop (or individual windows) with the other users.

Finally, the Finally, the Finally, the Finally, the controller is the current "controller". As the image suggests, the controller is the user who controls the mouse pointer and keyboard input for whichever screen is currently shared (more on that shortly) by the Presenter.

| 📒 Secure Meeting - 540477        | 783 💶 🗖 🔀           |
|----------------------------------|---------------------|
| Meeting Attendees View Edit      | Help                |
| Support Meeting                  |                     |
| Time Left 0 hour(s) 50 minute(s) |                     |
| 🕍 📒 🖲 ionesa                     | + € Controller      |
| Jane Smith                       | + 5 Presenter       |
|                                  | → 🗠 Conductor       |
|                                  | +X Remove           |
|                                  | Sharing             |
|                                  | +++ Drawing Toolbar |
|                                  | Viewer              |
|                                  | " ・ 「 Take Control  |
|                                  | Private Chat        |
|                                  |                     |
| Chat                             |                     |

To let the remote user control your screen, first make sure your desktop is shared (use the Sharing button).

Click on the user's name in the left-hand pane, and then click the **Controller** button on the right.

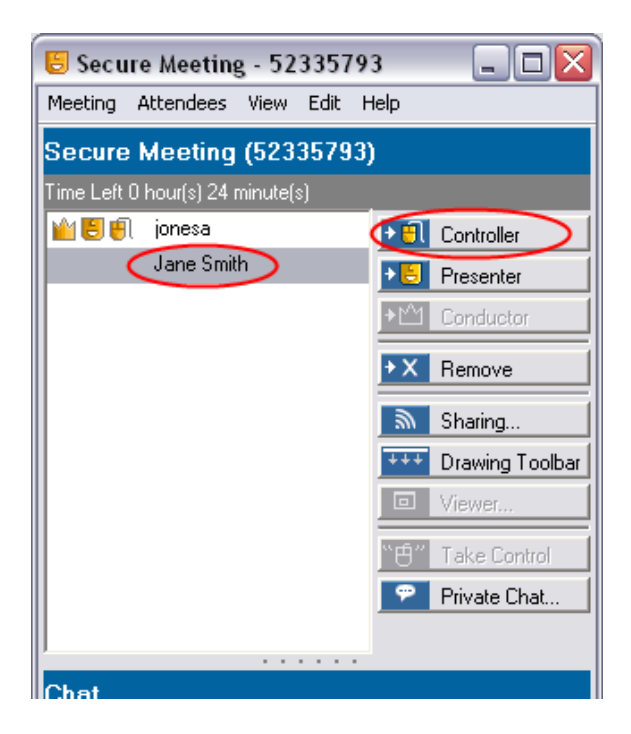

You will see the icons change to look like this:

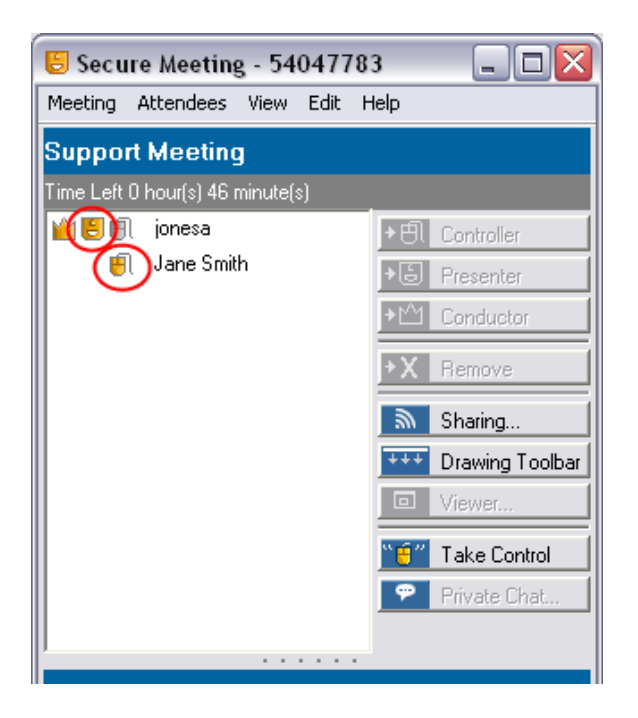

You are the presenter, meaning your desktop is the one being shared.

The remote user is the controller, meaning he/she is the one controlling your desktop.

When the remote user moves his/her mouse over the window that shows your screen, your cursor will move with it. Clicking the mouse and typing are likewise controlled by the remote user.

To take control back, simple click the **Take Control** button.

To reverse these roles, make the remote user the Presenter by selecting his/her name, and then clicking on the **Presenter** button.

| 📒 Secure Meeting - 5233579       | 3 _ 🗆 🔀             |
|----------------------------------|---------------------|
| Meeting Attendees View Edit H    | Help                |
| Secure Meeting (52335793         | )                   |
| Time Left 0 hour(s) 27 minute(s) |                     |
| 🕍 📒 🥑 jonesa                     | + € Controller      |
| Jane Smith                       |                     |
|                                  | +℃ Conductor        |
|                                  | X Remove            |
|                                  | Sharing             |
|                                  | +++ Drawing Toolbar |
|                                  | Viewer              |
|                                  | "⊕" Take Control    |
|                                  | Private Chat        |
|                                  |                     |

The remote user must "share" their desktop, if they have not done so already in the current meeting.

| 📒 Secure Meeting - 5404778       | 3 _ 🗆 🔀    |                                                                                                    |
|----------------------------------|------------|----------------------------------------------------------------------------------------------------|
| Meeting Attendees View Edit H    | łelp       |                                                                                                    |
| Support Meeting                  |            | Share Application                                                                                                    |
| Time Left 0 hour(s) 44 minute(s) |            | Share Applications Not Shared                                                                                                    |
| ionesa<br>S 🗐 🗐 Jane Smith       | Controller | Check the box next to the applications you wish to share. Multiple<br>windows associated with an application will automatically be shared<br>Application (Process) / Associated Windows                                                                                                    |
|                                  |            | ✓ dsCboxUI.exe (2360)   Share Application   ☑ Secure Meeting - 54047783   ☑ Explorer.EXE (244)   Program Manager   ☑ firefox.exe (3052)   ☑ Meeting Launch - Mozilla Firefox   ☑ PaintDotNet.exe (2324)   History   Untitled6.png (100%) - Paint.NET v3.5.8   Tools   Colors   ✓ Share Desktop and All Applications   Share Stop |

The remote user can give you "control" over their desktop by selecting your name and then clicking the controller button.

| 📒 Secure Meeting - 5404778       | 13 💶 🗖                                                                                                    | 📒 Secu      | re Meeting - 54047     | 783 💶 🗖                                                                                                    |
|----------------------------------|----------------------------------------------------------------------------------------------------|-------------|------------------------|----------------------------------------------------------------------------------------------------|
| Meeting Attendees View Edit I    | Help                                                                                                    | Meeting     | Attendees View Edit    | Help                                                                                                    |
| Support Meeting                  |                                                                                                    | Suppor      | t Meeting              |                                                                                                    |
| Time Left 0 hour(s) 36 minute(s) |                                                                                                    | Time Left ( | ) hour(s) 40 minute(s) |                                                                                                    |
| 🛀 🗐 jonesa<br>🖲 🗐 Jane Smith     | Y I Controller     Y I Presenter     Y I Conductor     Y X Remove     Sharing     Y Y Prawing Toolbar     I Viewer     Y Y Take Control |             | Jane Smith             | → ⊕ Controller     → ⊕ Presenter     → M Conductor     → M Remove     → X Remove     → X Remove     → M Sharing     → +++ Drawing Toolbar     ⊡ Viewer     ™ Request Control |
|                                  | Private Chat                                                                                                    |             |                        | Private Chat                                                                                                    |

Now you can move the cursor, click, and type as if you were sitting at that user's computer.

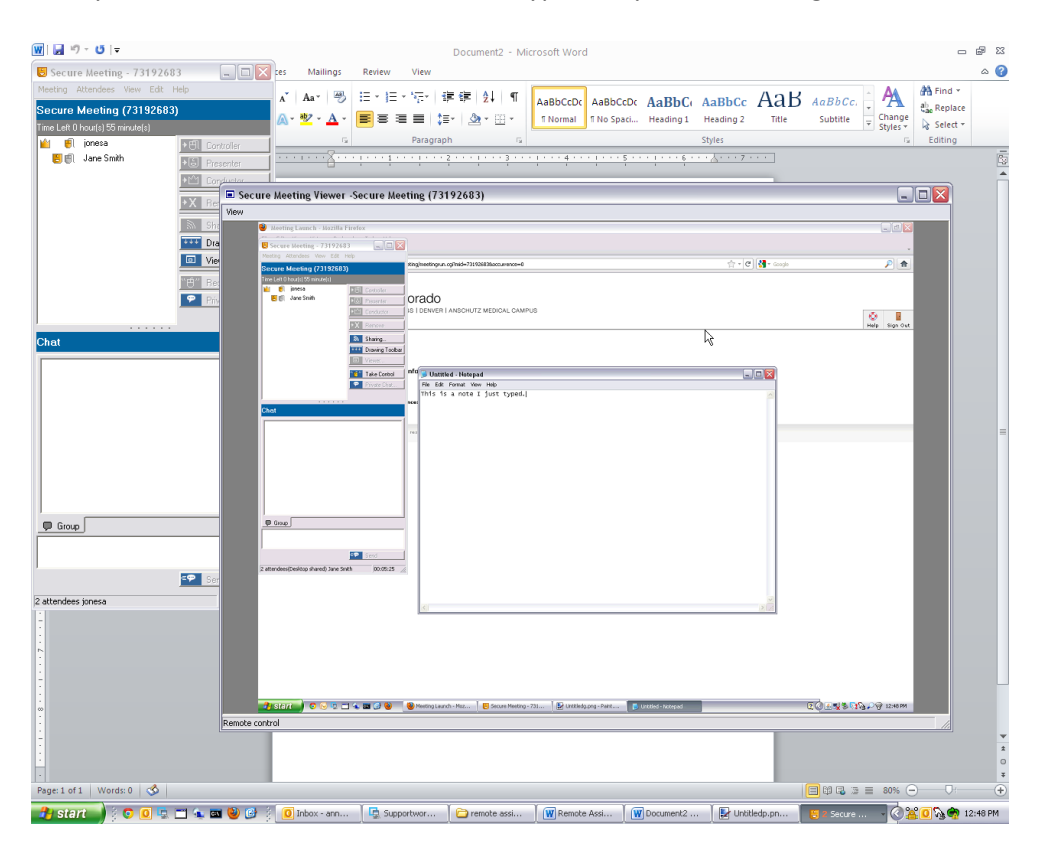

When you have finished the remote assistance session, you as the meeting Conductor must end the meeting.

Do this by selecting **End Meeting** from the Meeting menu.

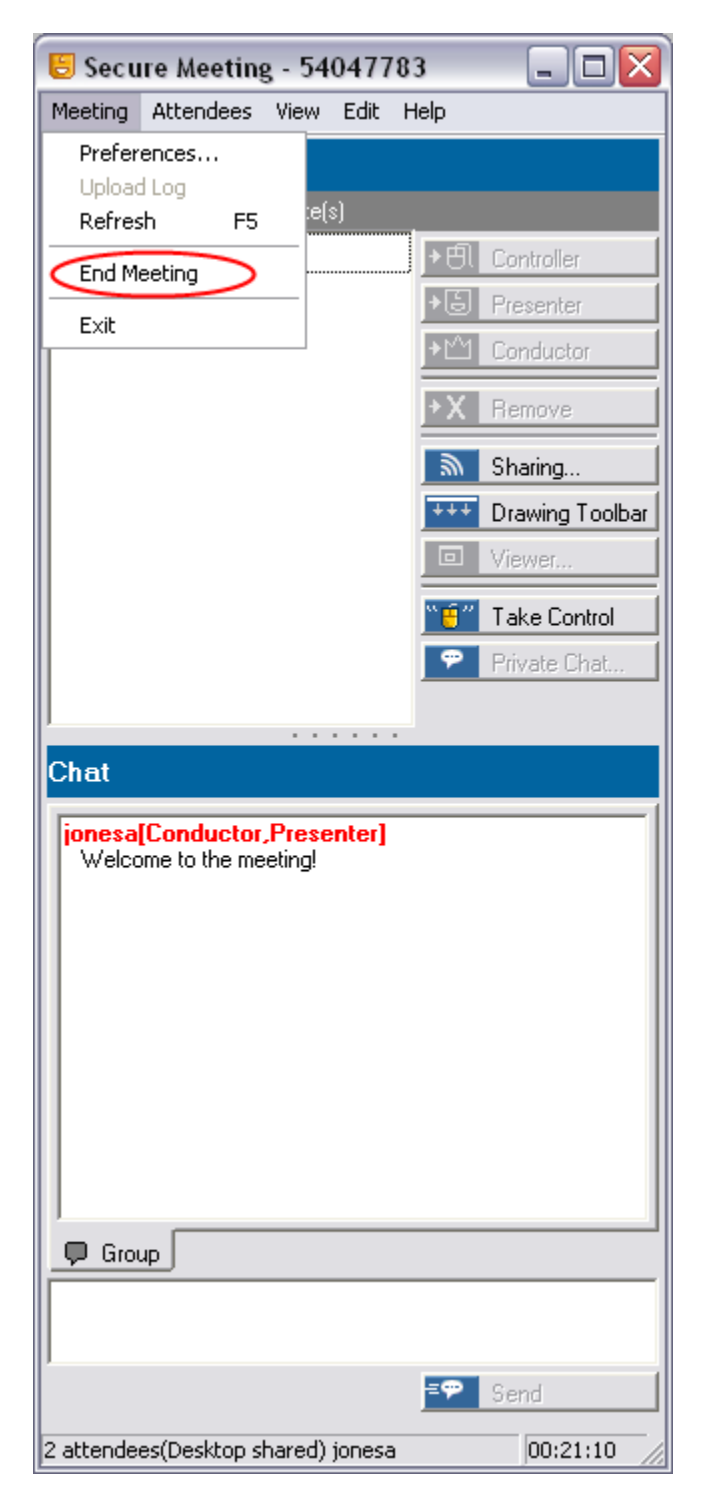

You will be asked if you are sure. Are you sure?

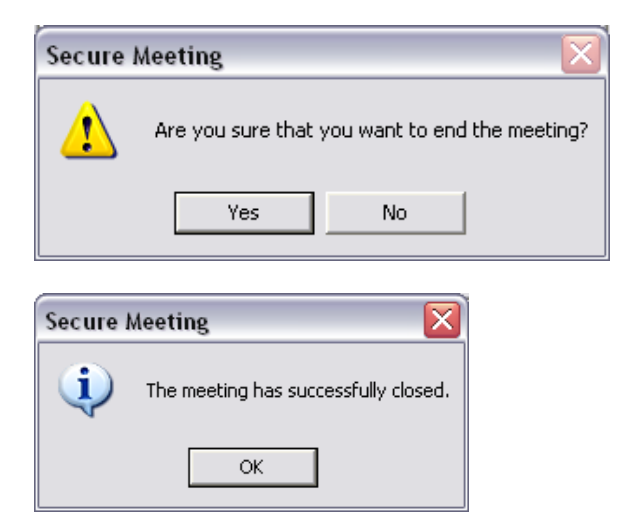

The user will be notified also:

| Secure 1 | Meeting 🛛 🔀                                  |
|----------|----------------------------------------------|
| <b>i</b> | The meeting conductor has ended the meeting. |
|          | ОК                                           |